## CARA PEMBAYARAN TAGIHAN PDAM MELALUI BANK BTN

## I. ATM

- 1. Masukkan kartu ATM
- 2. Kemudian pilih BAHASA INDONESIA
- 3. Ketik nomor PIN kartu ATM, kemudian tekan ENTER
- 4. Pada menu utama, Pilih menu TRANSAKSI LAINNYA
- 5. Pilih menu **PEMBAYARAN**
- 6. Pilih menu **PDAM**, masukan kode PDAM TIRTA GALUH CIAMIS (dapat juga dilihat pada menu **DAFTAR KODE**)
- 7. Masukan Nomor Pelanggan kemudian tekan jika BENAR.
- 8. Muncul konfirmasi data pelanggan sesuai tagihan yang akan dibayar, tekan **YA** untuk melakukan pembayaran.
- 9. Bukti Pembayaran dalam bentuk STRUK agar disimpan sebagai bukti pembayaran yang sah dari Bank BTN.

BTN

Bank 🟟 BTN

## II. BTN Mobile Banking

- 1. Login BTN Mobile Banking Anda, lalu tekan "**PEMBAYARAN**"
- 2. Kemudian akan masuk Menu Pembayaran, lalu tekan **"PDAM"**
- 3. Masuk ke Menu PDAM, isi **Nomor Pelanggan**
- 4. Pilih Nama PDAM di List Institusi, kemudian tekan **"KIRIM**"
- 5. Masukan **PIN** Anda, kemudian tekan **"KIRIM"**
- Pemabayaran Berhasil, anda bisa
  Download & Share sebagai bukti transaksi

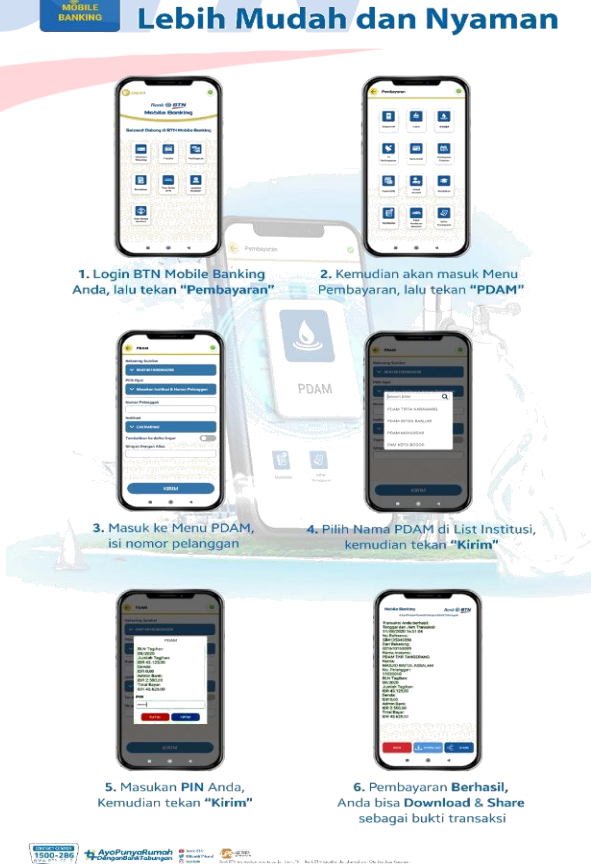

**Bayar Tagihan PDAM**